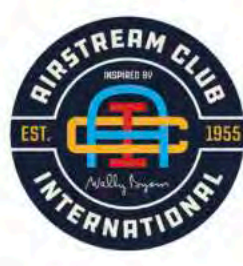

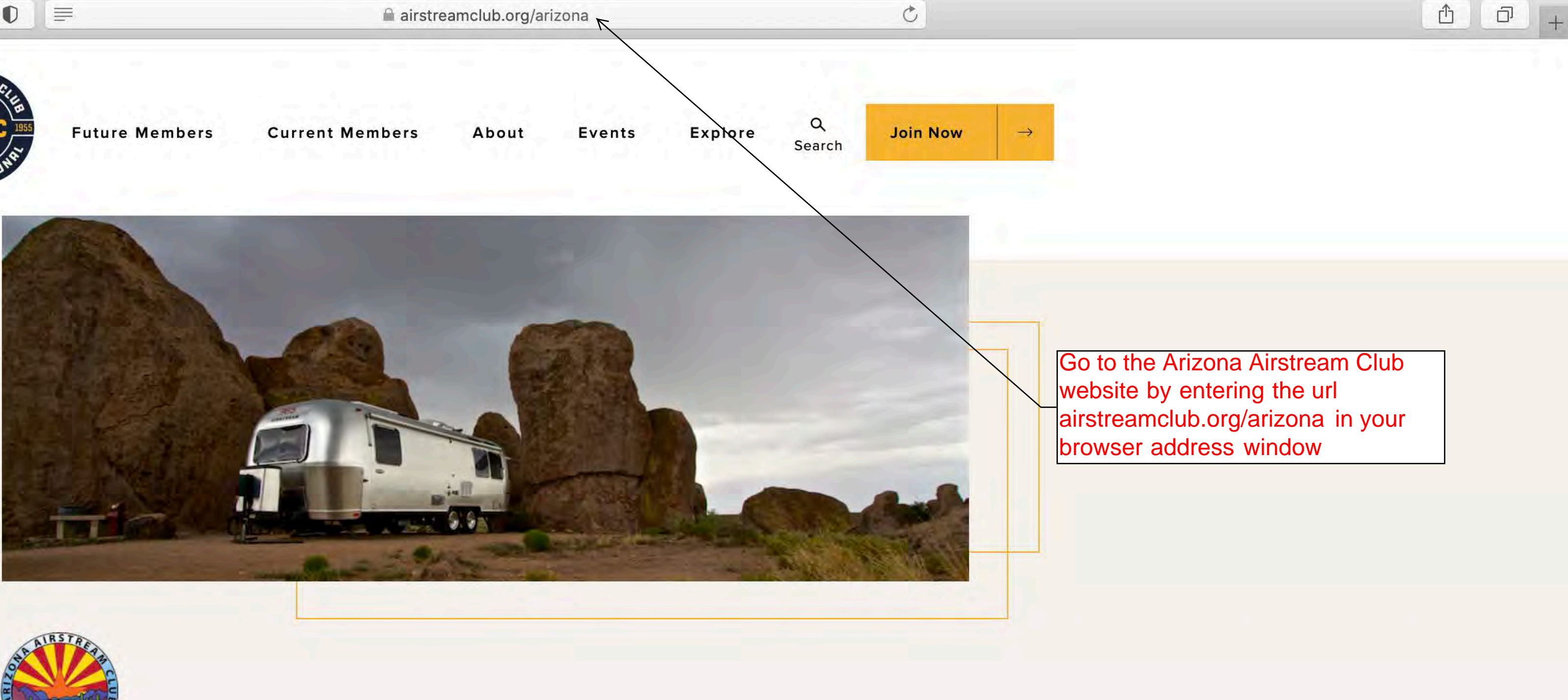

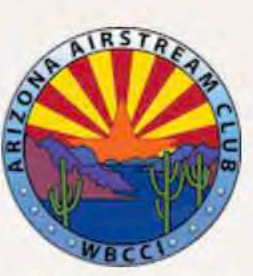

WELCOME TO THE �NEW HOME� OF ARIZONA AIRSTREAM CLUB

## **Arizona Airstream Club**

Arizona Airstream Club - 003 (Region 11)

The Arizona Airstream Club is an active social group. We all have a love for travel, adventure and making new friends while journeying in the most iconic piece of American travel history – the Airstream. Each year we schedule monthly rallies throughout the state and region and participate in the WBCCI International Rally.

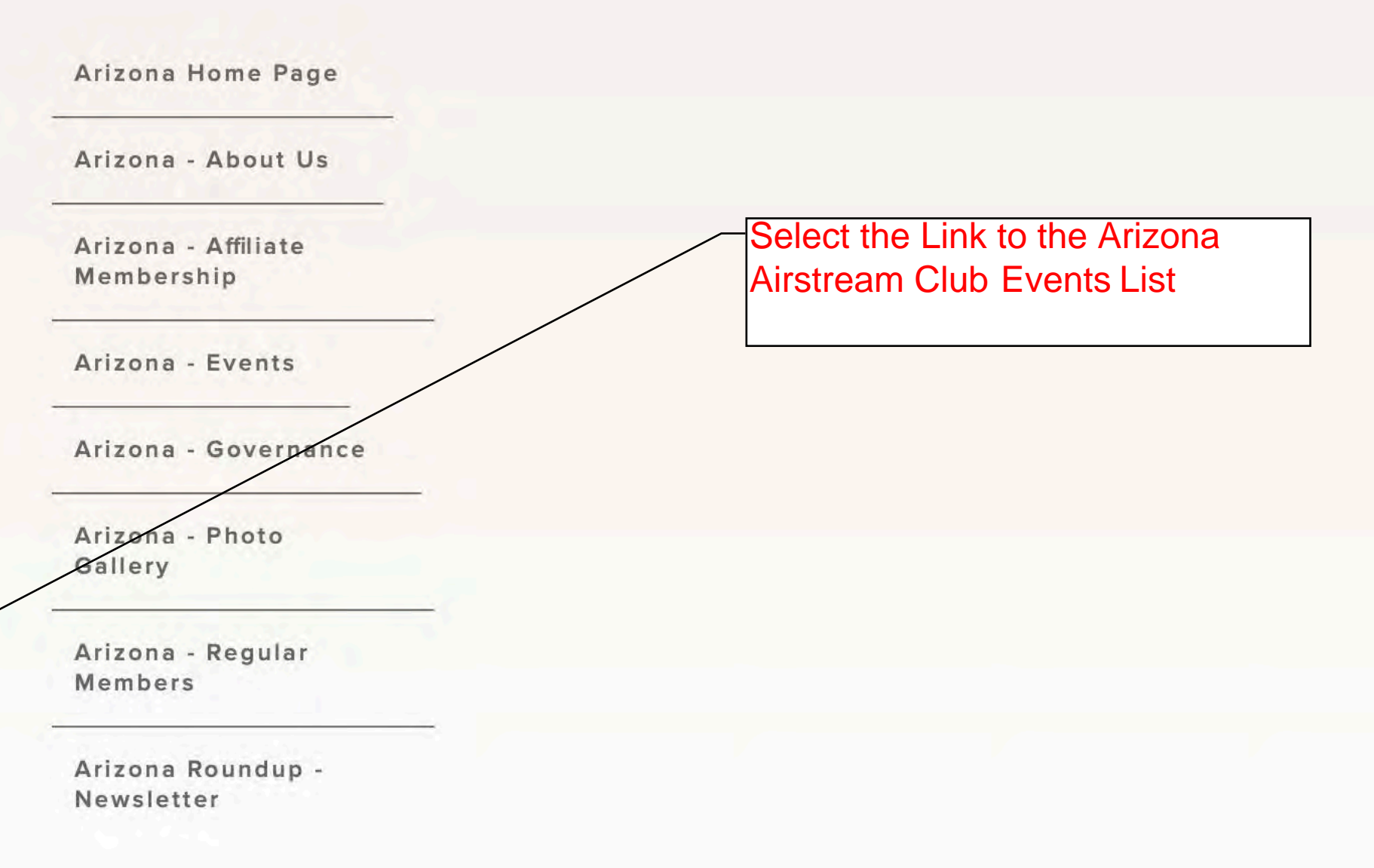

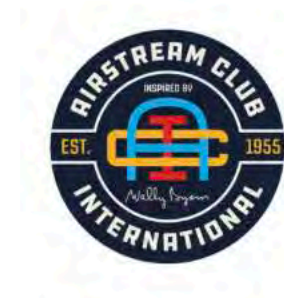

**Future Members** 

**Current Members** 

About

# **Events**

|   |            |         | Select a View             |                                |  |  |  |
|---|------------|---------|---------------------------|--------------------------------|--|--|--|
|   |            |         | Map View                  | List Viev                      |  |  |  |
|   | Date to    |         | Event Type                |                                |  |  |  |
| Ŧ | mm/dd/yyyy | T       | Event Typ                 | e ,                            |  |  |  |
|   | •          | Date to | Date to<br>▼ mm/dd/yyyy ▼ | Date to Event Type Tevent Type |  |  |  |

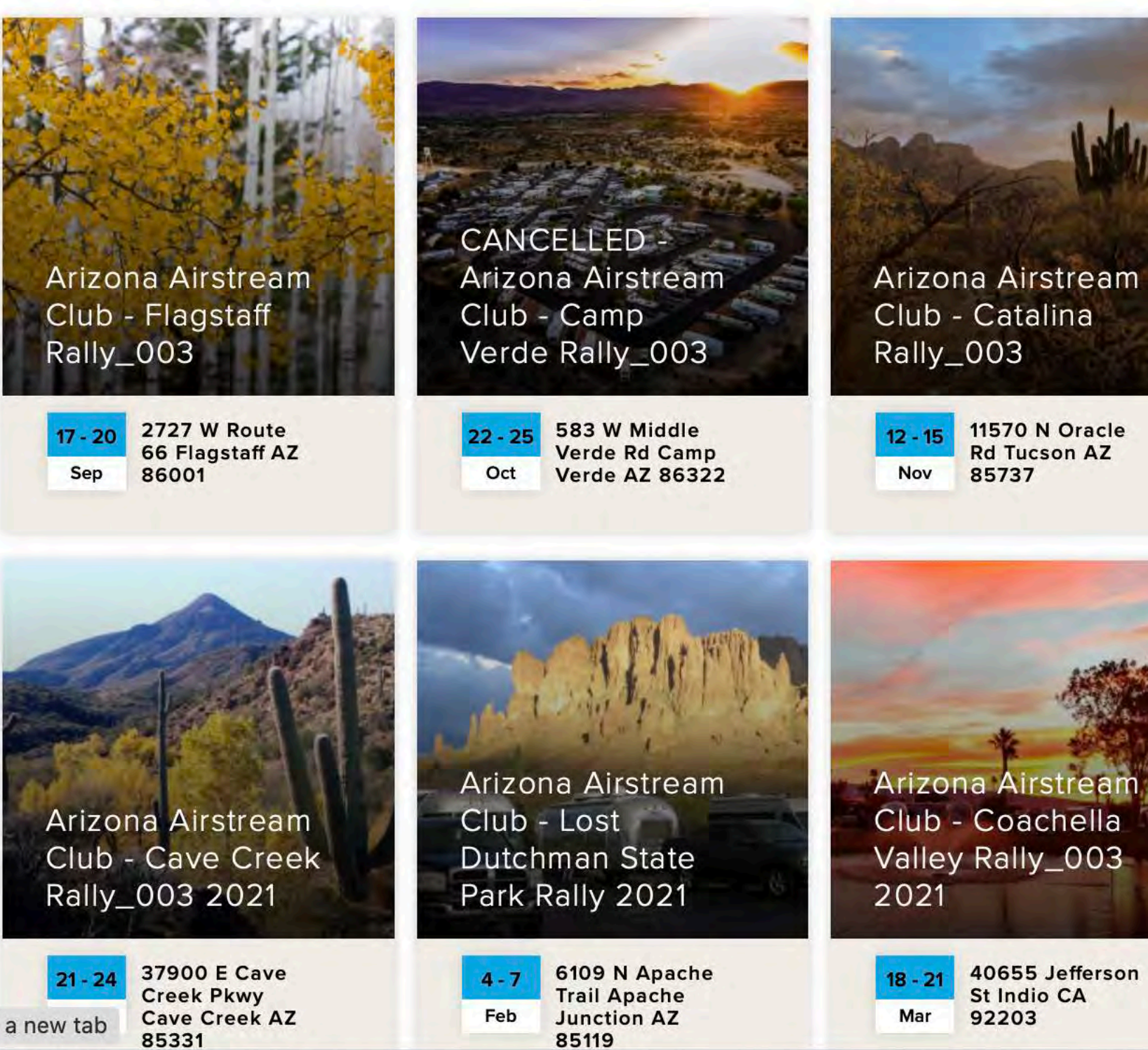

Open "https://airstreamclub.org/arizona-holiday-luncheon-2020" in a new tab

•••

85331

| =&type=-1&state=-1&club=1666 | C |
|------------------------------|---|
|------------------------------|---|

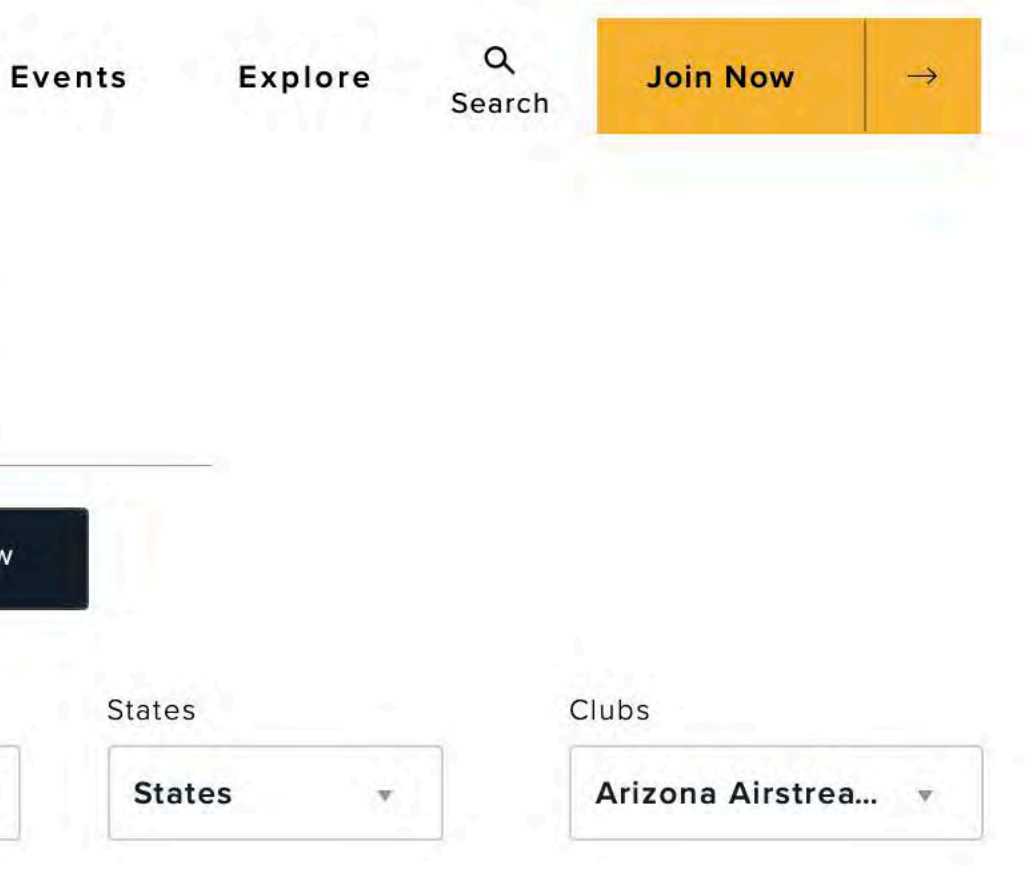

The Arizona Airstream Club Events are listed in Calendar Order

Select an Event by Clicking on It

You will be taken to the Event Detail and Registration Information Page

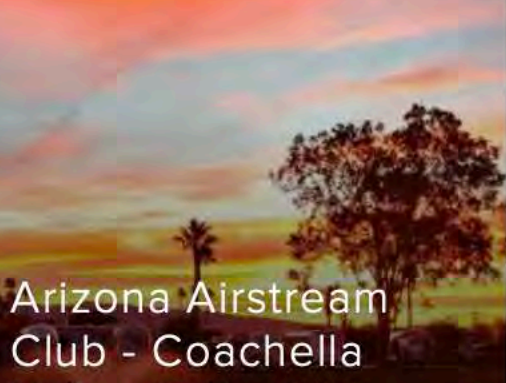

Valley Rally\_003

Rd Tucson AZ

85737

40655 Jefferson St Indio CA 92203

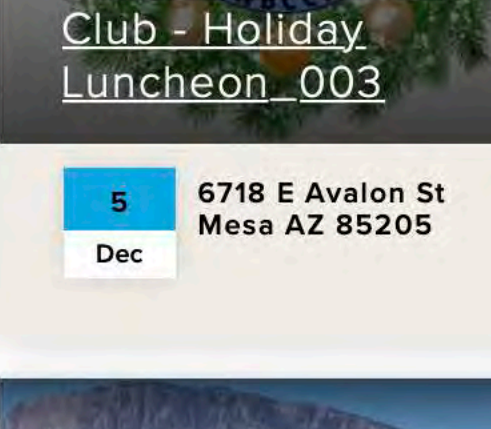

Arizona Airstream

Arizona Airstream Club - Kartchner Caverns State Park Rally\_003 2021

2980 S Hwy 90 Benson AZ 8 - 11 Apr 85602

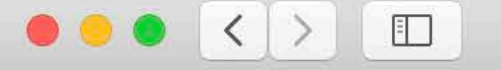

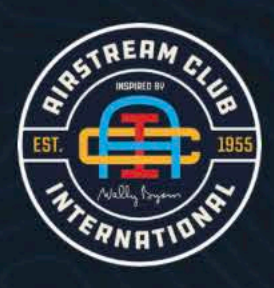

0

Future Members 🗸

Current Members  $\vee$ 

About ~

#### EVENT | APR 8 - 11, 2021

# Arizona Airstream Club -Kartchner Caverns State Park Rally\_003 2021

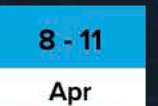

Kartchner Caverns State Park 2980 S Hwy 90 Benson, AZ, 85602 I Get Directions

Kartchner 2021 Registration

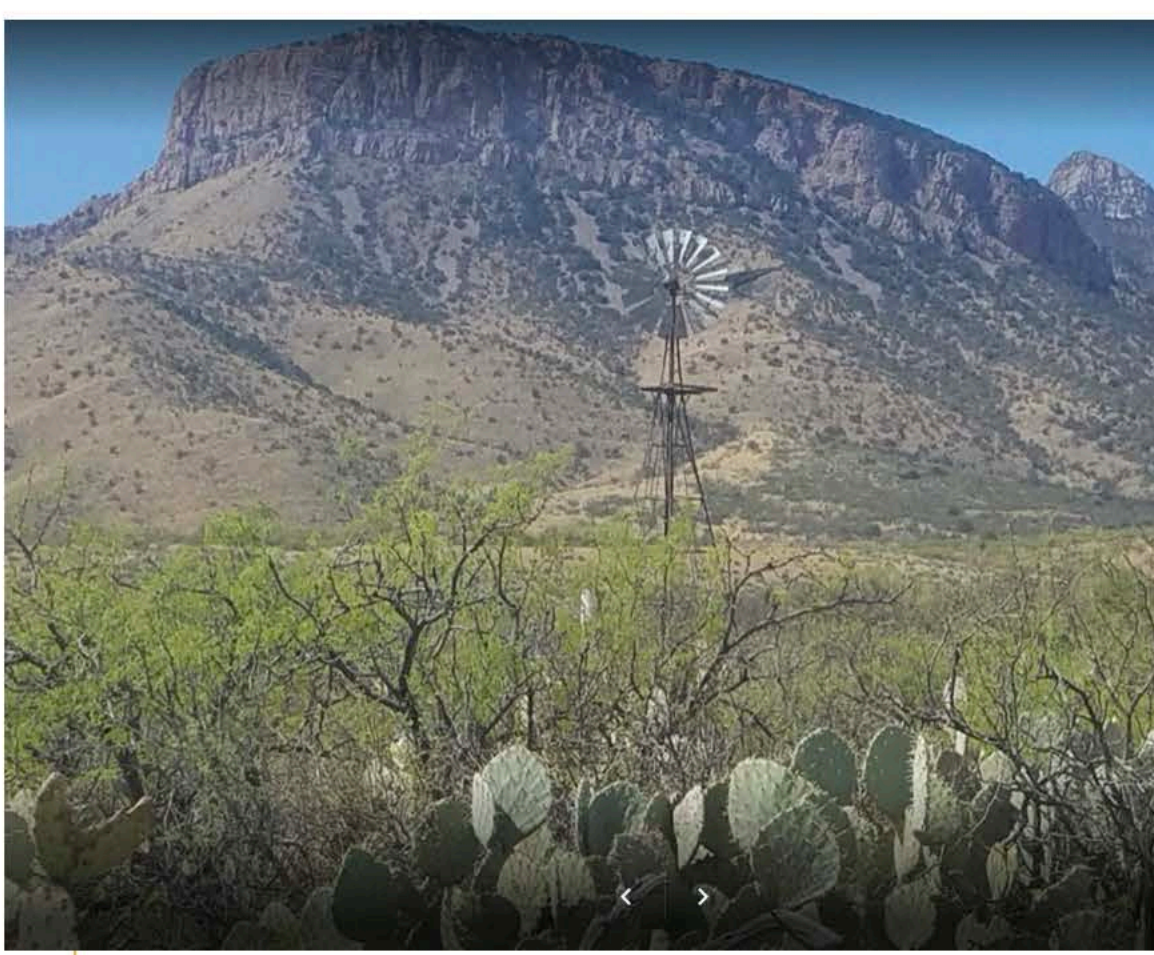

### **EARLY-REGISTRATION FOR THIS RALLY IS "OPEN"!**

| caverns-rally-2 | 021                         | 6        |  |
|-----------------|-----------------------------|----------|--|
| Events ~        | Explore $\vee$ Q<br>Search  | Join Now |  |
|                 | <b>Event Contact</b><br>TBD |          |  |
| -               | Share Event                 |          |  |
|                 |                             |          |  |

1

\_\_\_\_

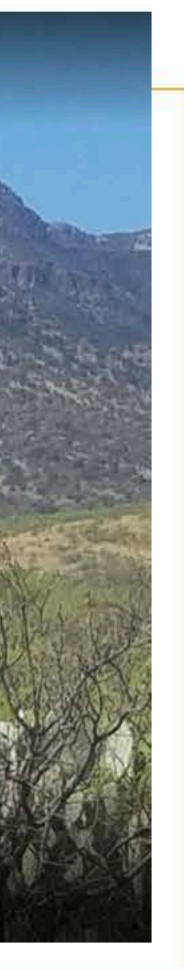

The Event Detail and Registration Information Page will include all the information concerning the Rally and the Registration method, costs, etc.

The next page of this document will show further information from this webpage.

----

### **EARLY-REGISTRATION FOR THIS RALLY IS "OPEN"!**

#### Registered Attendee List

Pre-Payment of the Registration Fee (campsite reservation) is required with Early-Registration; the three-night total is: (\$98.50) (includes processing fees and non-refundable reservation fee).

In light of the current situation (Covid-19 Pandemic), we are "cautiously optimistic" that time and circumstance will allow this rally to be held. Of course, we will adapt to the reality of the situation as the date of the rally approaches.

"Early-Registration" is the process of Registration and collection of payment for campsite reservations significantly far in advance of the rally, which will allow the club to recover the advance funding that was required for the reservations.

At present, Arizona Airstream Club has advance reservations for wenty-seven (27) Kartchner Caverns State Park campsites.

The schedule of events, activities, meal planning, excursions, etc. are unknown this far in advance. Once the rally plans have been finalized, a second confirmation of attendance, collection of rally fees and optional event/excursion fees (if any) will be accomplished approximately two to three months prior to the rally for those who have secured Early-Registration.

A wait-list will be established in the event all campsites are Early-Reserved.

Approximately two to three months prior to the rally, Early-Reserved site holders will be notified of the need to complete a second confirmation of attendance and payment in order to remain on the rally attendee list. Any early campsite reservations not reconfirmed will be refunded and the campsites with be made available to wait-list participants in order (if there is a wait-list).

Finally, if there remain any unreserved campsites two to three months prior to the rally, complete Registration/Payment of rally campsite fees and rally event fees/rally fees, etc. would be opened to all WBCCI members for those remaining sites, just as in a normal rally schedule to fill any non-reserved sites.

We know that we are asking for your commitment to a rally that is significantly down the road and due to circumstances, might present multiple challenges. The Club will continue to plan for the future, fully acknowledging that we are clearly planning for events in an unprecedented and unknowing future. As always, we are appreciative and grateful for your support.

#### LOCATION INFORMATION:

Kartchner Caverns State Park, Benson AZ 85602

#### WHEN: April 8 - 11, 2021

Preliminary Summary (Rally Details and Schedule TBD)

#### Benson April 8th thru 11th 2021, "Kartchner Caverns Rally"

Amid picturesque river-valley views, agreeable weather and the Home of Kartchner Caverns State Park, the City of Benson is ideally situated along Interstate-10 as the Gateway to Cochise County.

Tour the beautiful caverns voted the Best Arizona Attraction by USA Today and camp under the dark skies. Enjoy a memorable horseback tour at Double R Ranch.

Our Kartchner Cavern State Park campground sites feature electric and water hook-ups.

C

This is additional information from the Rally webpage. Notice the "Link" to the Registered Attendee List. Selecting this link will redirect you to a Google Sheets spreadsheet (integrated with the Registration Form) which dynamically updates the list immediately when a Rally Registration Form is Submitted.

Selecting the "Link" to the Registered Attendee List will redirect you to a Google Sheets spreadsheet.

| Image: Control Field 2021 Early Registration       Image: Control Field 2021 Early Registration       Image: Control Field 2021 Early Registration       Control Field 2021 Early Registration                                                                                                    | •  |                     |                                                          |                     | 0            | 0 🗎 do                      | cs.google.com/spreadsheets/c | d/1wDUAn4n59vvhGljjpOVVvzA         | ULqtPwvawY8I57ZCvp2k/ec                             | dit#gid=0 🔿        |                  |            |             |                                                                                           |
|----------------------------------------------------------------------------------------------------|----|---------------------|----------------------------------------------------------|---------------------|--------------|-----------------------------|------------------------------|------------------------------------|-----------------------------------------------------|--------------------|------------------|------------|-------------|-------------------------------------------------------------------------------------------|
| Image: Serie Control       Serie Control       Serie Contro       Serie Control       Serie Co                                                                                                    |    |                     | G Ari                                                    | zona Kartchne       | er Caverns   | Rally 2021   ACI            |                              |                                    |                                                     | Kartchner Rally 20 | 021 - Early Regi | stration - | Google Shee | ts +                                                                                      |
| Normality         Number base         Number base         Numart base         Number base                                                                                                    |    | File Edit View      | y 2021 - Early Regi<br>Insert Format Data<br>View only - | stration<br>Tools A | ⊘<br>Add-ons | ←<br>Help                   |                              | Redirect<br>Registere<br>brings yo | from "Link"<br>ed Attendee List<br>u to this Google |                    |                  |            |             | Share Sign in                                                                             |
|                                                                                                    | fx | Submission Date     |                                                          |                     |              |                             |                              | spreadsh                           | eet                                                 |                    |                  |            | -           |                                                                                           |
| v         Subsistion Date         Endry Registration         Adubt         Interv         Later         Attende(2) (inst)         Email         Process         Right registration         Right registration <thrigh registration<="" th="">         Right registratin<!--</th--><th></th><th>A</th><th>• C</th><th>• • H</th><th>1</th><th>L</th><th>К</th><th>L .</th><th>W</th><th>x</th><th>Y</th><th>Z</th><th>AA 🖣</th><th>AJ</th></thrigh>                                                                                                    |    | A                   | • C                                                      | • • H               | 1            | L                           | К                            | L .                                | W                                                   | x                  | Y                | Z          | AA 🖣        | AJ                                                                                        |
| 2       202.05 01 15.52.25       Enty Registration       2 Jerry       Nelon       Nelon       <                                                                                                    | 1  | Submission Date     | Early Registration                                       | Adults              | First        | Last                        | Attendee(2) (First)          | Attendee(2) (Last)                 | Email                                               | Phone#             | Rig Type         | Size       | WBCCI#      | PayPal Payment: Products                                                                  |
| 1       2020-05-01 16.43:88 Early Registration       2       Jim       Arsell       Tailer       2       5       Form Rymerts Due (Annount: 98.50 USD) shotbal:         4       2020-05-01 16.45:08 Early Registration       2       Top       Sica       Tailer       2       5       Form Rymerts Due (Annount: 98.50 USD) shotbal:         5       2020-05-01 16.45:08 Early Registration       2       Top       Sica       Tailer       2       2       233       Tailer       7       Top Rymerts Due (Annount: 98.50 USD) shotbal:         6       2020-05-01 16.45:08 Early Registration       2       Sica       Tailer       3       2       233       Tailer       1       Tailer       8       55.23       Tailer       Tailer       1       Tailer       8       55.23       Tailer       1       Tailer       8       55.23       Tailer       1       Tailer       8       55.23       Tailer       1       Tailer       8       55.23       Tailer       1       Tailer       1       Tailer       1       Tailer       1       Tailer       1       Tailer       1       Tailer       1       Tailer       1       Tailer       1       Tailer       1       Tailer       1       Tailer       1                                                                                                    | 2  | 2020-05-01 15:52:25 | Early Registration                                       | 2                   | Jerry        | Nelson                      |                              |                                    |                                                     |                    | Trailer          | 25         | 8086        | From Payment Due (Amount: 98.50 USD)<br>Subtotal:<br>Tax:                                 |
| 4       2020-05-01 16.45.08 Early Registration       2       Tony       Sica       From Payment Due (Amount: 98.50 USD) Subtrala:         5       2020-05-01 16.49-52 Early Registration       2       Sica       From Payment Due (Amount: 98.50 USD) Subtrala:         6       2020-05-01 16.49-52 Early Registration       2       Sica       From Payment Due (Amount: 98.50 USD) Subtrala:         7       2020-05-01 17.02:29 Early Registration       2       Sica       From Payment Due (Amount: 98.50 USD) Subtrala:         7       2020-05-01 17.19:09 Early Registration       2       Sica       From Payment Due (Amount: 98.50 USD) Subtrala:         7       2020-05-01 17.19:09 Early Registration       2       John       Merel       From Payment Due (Amount: 98.50 USD) Subtrala:         8       2020-05-01 17.19:09 Early Registration       2       John       Merel       From Payment Due (Amount: 98.50 USD) Subtrala:         9       2020-05-01 17.21:9 Early Registration       2       John       Merel       From Payment Due (Amount: 98.50 USD) Subtrala:         9       2020-05-01 17.21:9 Early Registration       2       John       Merel       From Payment Due (Amount: 98.50 USD) Subtrala:         9       2020-05-01 17.21:9 Early Registration       2       John       Merel       From Payment Due (Amount: 98.50 USD) Subtrala:         9 </td <td>3</td> <td>2020-05-01 16:42:38</td> <td>Early Registration</td> <td>2</td> <td>Jim</td> <td>Ansell</td> <td></td> <td></td> <td></td> <td></td> <td>Trailer</td> <td>25</td> <td>6493</td> <td>From Payment Due (Amount: 98.50 USD)<br/>Subtotal:<br/>Tax:</td>                                                                                                    | 3  | 2020-05-01 16:42:38 | Early Registration                                       | 2                   | Jim          | Ansell                      |                              |                                    |                                                     |                    | Trailer          | 25         | 6493        | From Payment Due (Amount: 98.50 USD)<br>Subtotal:<br>Tax:                                 |
| 5       2020-05-01 16:49:52       Early Registration       2       Seven       Par         6       2020-05-01 17:02:29       Farly Registration       2       Seven       Wester         7       2020-05-01 17:02:29       Farly Registration       2       Seven       Wester       Form Payment Due (Amount: 98.50 USD)<br>Subtoal:         7       2020-05-01 17:02:29       Farly Registration       2       Seven       Merel       Form Payment Due (Amount: 98.50 USD)         7       2020-05-01 17:19:09       Farly Registration       2       John       Merell       Form Payment Due (Amount: 98.50 USD)         8       2020-05-01 17:19:09       Farly Registration       2       John       Merell       Form Payment Due (Amount: 98.50 USD)         9       2020-05-01 17:21:59       Farly Registration       2       John       Merell       Form Payment Due (Amount: 98.50 USD)         9       2020-05-01 17:21:59       Farly Registration       2       John       Hicks       Form Payment Due (Amount: 98.50 USD)         9       2020-05-01 17:47:36       Farly Registration       2       John       Hicks       Form Payment Due (Amount: 98.50 USD)         9       2020-05-01 17:47:36       Farly Registration       2       There Payment Due (Amount: 98.50 USD)       Form Payment                                                                                                    | 4  | 2020-05-01 16:45:08 | Early Registration                                       | 2                   | Tony         | Sica                        |                              |                                    |                                                     |                    | Trailer          | 23         | 2533        | From Payment Due (Amount: 98.50 USD)<br>Subtotal:<br>Tax:<br>Total: 98.50                 |
| Image: Second second second | 5  | 2020-05-01 16:49:52 | Early Registration                                       | 2                   | Steven       | Parr                        |                              |                                    |                                                     |                    | Trailer          | 31         | 5523        | From Payment Due (Amount: 98.50 USD)<br>Subtotal:<br>Tax:                                 |
| 7       2020-05-01 17:19:09 Early Registration       2 John       Merell       From Payment Due (Amount: 98.50 USD)<br>Subtotal:<br>Trailer       70       From Payment Due (Amount: 98.50 USD)<br>Subtotal:<br>Trailer       70         8       2020-05-01 17:21:59 Early Registration       2 Jim       Hicks       From Payment Due (Amount: 98.50 USD)<br>Subtotal:         9       2020-05-01 17:21:59 Early Registration       2 Jim       Hicks       From Payment Due (Amount: 98.50 USD)<br>Subtotal:         9       2020-05-01 17:47:36 Early Registration       2 Thomas       Sheffield       From Payment Due (Amount: 98.50 USD)<br>Subtotal:         9       2020-05-01 17:47:36 Early Registration       2 Thomas       Sheffield       From Payment Due (Amount: 98.50 USD)<br>Subtotal:         9       2020-05-01 17:47:36 Early Registration       2 Thomas       Sheffield       From Payment Due (Amount: 98.50 USD)<br>Subtotal:                                                                                                    | 6  | 2020-05-01 17:02:29 | Early Registration                                       | 2                   | Steven       | Wester                      |                              |                                    |                                                     |                    | Trailer          | 25         | 4389        | Total: 98.50<br>From Payment Due (Amount: 98.50 USD)<br>Subtotal:<br>Tax:<br>Total: 98.50 |
| 8       2020-05-01 17:21:59       Forly Registration       2       Jim       Hicks       Forly Page       Forly Page                                                                                                    | 7  | 2020-05-01 17:19:09 | Early Registration                                       | 2                   | John         | Merell                      |                              |                                    |                                                     |                    | Trailer          | 30         | 6453        | From Payment Due (Amount: 98.50 USD)<br>Subtotal:<br>Tax:<br>Total: 98.50                 |
| 9       2020-05-01 17:47:36 Early Registration       2 Thomas       Sheffield         1       1       1       1         1       1       1       1         1       1       1       1         1       1       1       1         1       1       1       1         1       1       1       1         1       1       1       1         1       1       1       1         1       1       1       1         1       1       1       1         1       1       1       1       1         1       1       1       1       1         1       1       1       1       1       1         1       1       1       1       1       1       1       1         1       1       1       1       1       1       1       1       1       1       1       1       1       1       1       1       1       1       1       1       1       1       1       1       1       1       1       1       1       1       1                                                                                                    | 8  | 2020-05-01 17:21:59 | Early Registration                                       | 2                   | Jim          | Hicks                       |                              |                                    |                                                     |                    | Trailer          | 28         | 1840        | From Payment Due (Amount: 98.50 USD)<br>Subtotal:<br>Tax:<br>Total: 98.50                 |
| Total: 98.50                                                                                                    | 9  | 2020-05-01 17:47:36 | Early Registration                                       | 2                   | Thomas       | Sheffield                   |                              |                                    |                                                     |                    | Trailer          | 22         | 3739        | From Payment Due (Amount: 98.50 USD)<br>Subtotal:<br>Tax:                                 |
|                                                                                                    |    |                     |                                                          |                     |              | $\mathbf{x} \ge \mathbf{z}$ |                              |                                    |                                                     |                    |                  |            |             | Total: 98.50                                                                              |

=

| ALL at Dun an VOIE770 | unalithaid 0    | ļ |
|-----------------------|-----------------|---|
| AULQIPWVaw1010720     | vpzk/euit#giu=0 | 1 |

Explore

◎ ● ≡

< >

always, we are appreciative and grateful for your support.

#### LOCATION INFORMATION:

Kartchner Caverns State Park, Benson AZ 85602

#### WHEN: April 8 – 11, 2021

Preliminary Summary (Rally Details and Schedule TBD)

#### Benson April 8th thru 11th 2021, "Kartchner Caverns Rally"

Amid picturesque river-valley views, agreeable weather and the Home of Kartchner Caverns State Park, the City of Benson is ideally situated along Interstate-10 as the Gateway to Cochise County.

Tour the beautiful caverns voted the Best Arizona Attraction by USA Today and camp under the dark skies. Enjoy a memorable horseback tour at Double R Ranch.

Our Kartchner Cavern State Park campground sites feature electric and water hook-ups.

Pre-Payment of the Registration Fee (campsite resevation) is required with Early-Registration; the three-night total is: (\$98.50) (includes processing fees and non-refundable reservation fee).

The following sites have been reserved: 31, 32, 34, 35, 36, 37, 38, 39, 40, 41, 42, 43, 44, 45, 47, 48, 49, 50, 51, 52, 53, 54, 55, 56, 57, 59, 60.

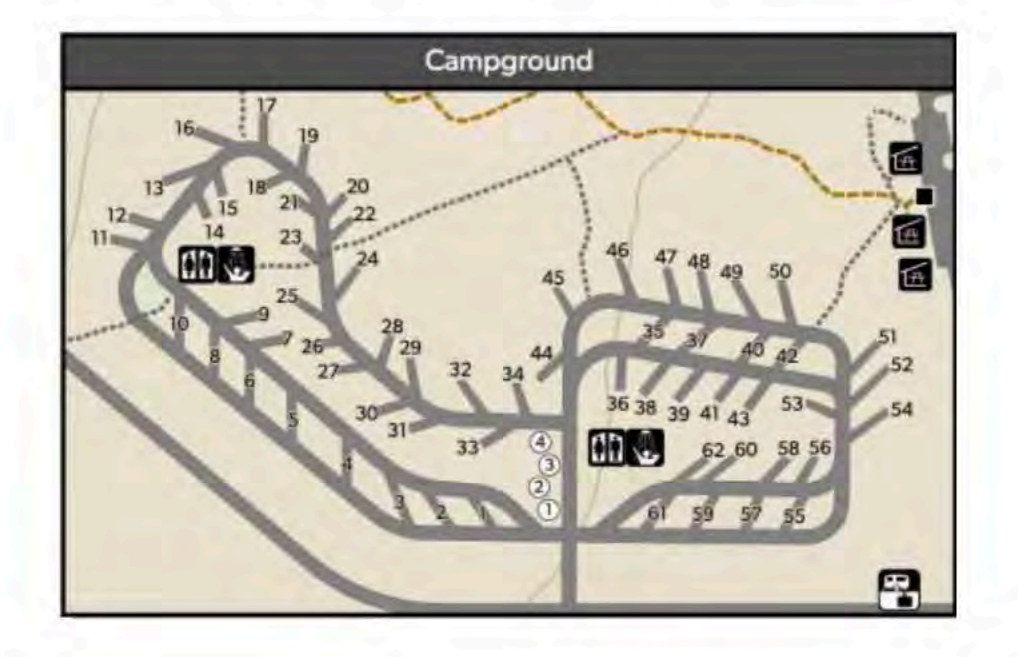

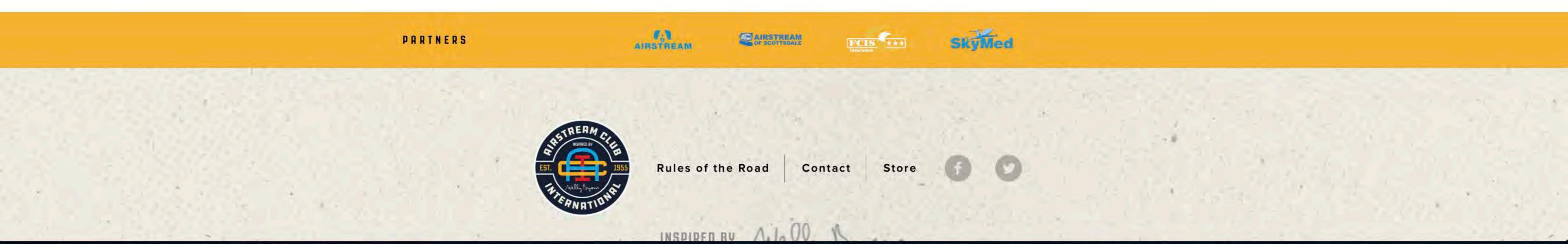

Additional Rally information as you scroll down the Rally webpage

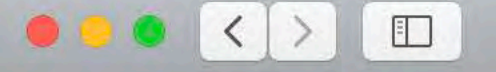

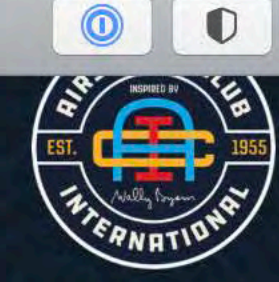

airstreamclub.org/arizona-kartchner-caverns-rally-2021

Future Members 🗸

=

Current Members V About V

#### EVENT | APR 8 - 11, 2021

# Arizona Airstream Club -Kartchner Caverns State Park Rally\_003 2021

8 - 11 2 Apr F

Kartchner Caverns State Park 2980 S Hwy 90 Benson, AZ, 85602 I Get Directions

Kartchner 2021 Registration

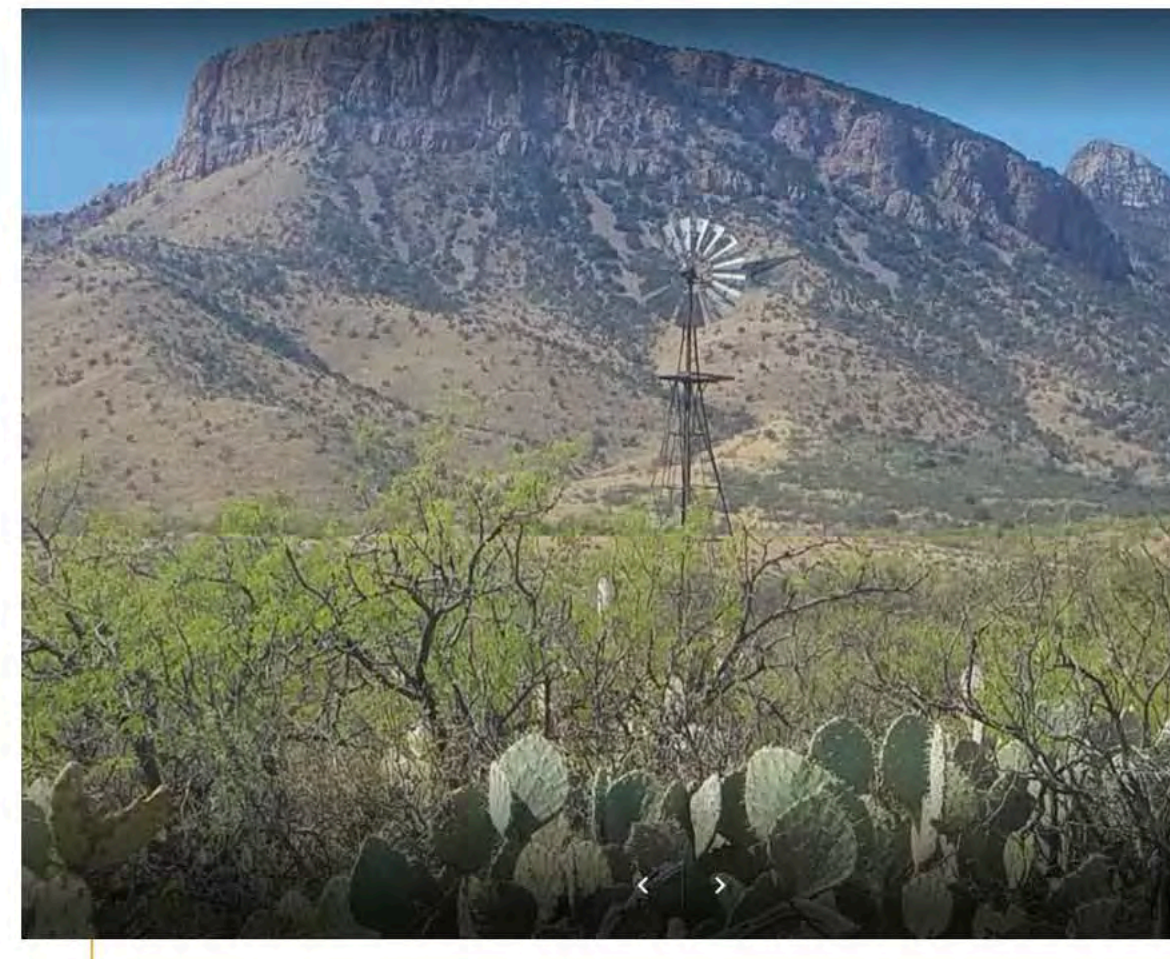

### EARLY-REGISTRATION FOR THIS RALLY IS "OPEN"!

**Registered Attendee List** 

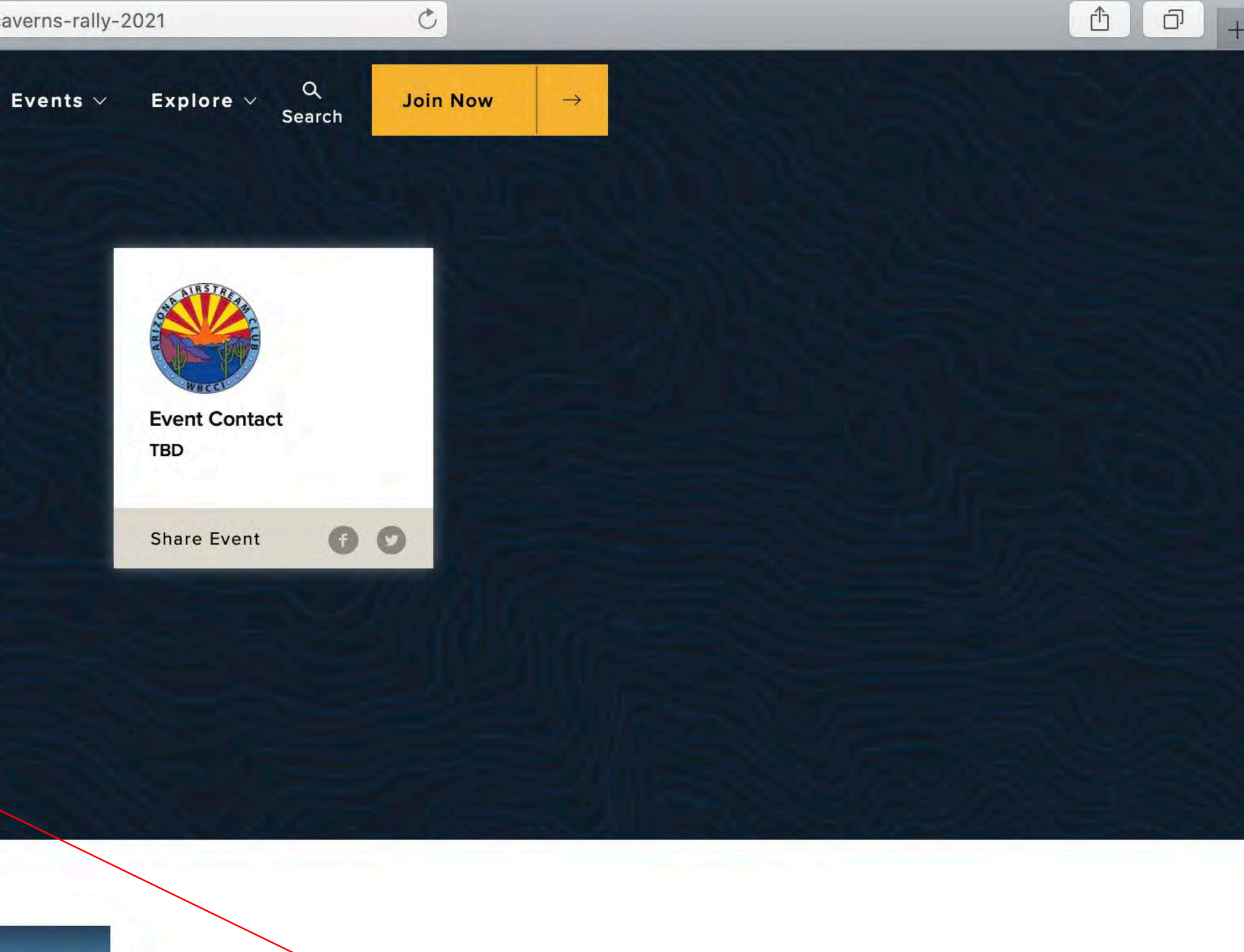

The Rally Registration Form is accessed by selecting the "Registration" Link This is the Rally Registration Form for this particular Rally

# Kartchner Caverns State Park Rally 2021

Arizona Airstream Club - April 8-11, 2021

31 Questions

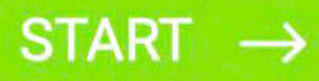

C

ᠿ

D

# Kartchner Rally 2021 - Early Registration

Kartchner Caverns State Park

 $\mathsf{NEXT} \rightarrow$ 

C

Selecting the "Next" button will step you through Form Completion ᠿ

Ū

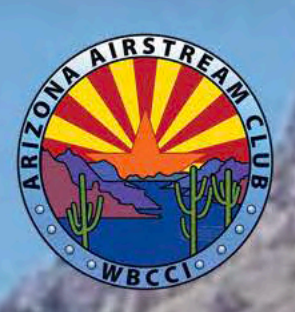

# Kartchner Rally 2021 - Early Registration

Advance-Registration and Payment for this Event (you are making an advance reservation for a "campsite" at this Rally);

Early Registration starts approximately one-year before the Rally (host, fees, schedule and events are unknown at this time)

Û D

Rally Registration details and instructions will be included throughout the Form to aid in your understanding of Form Completion and successful Registration.

Ċ

NEXT  $\rightarrow$ 

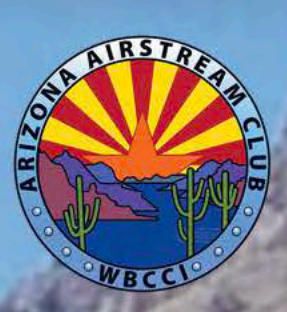

### Early Registration\*

SELECT "Early Registration", THEN COMPLETE AND SUBMIT THE FORM

Early Registration

K

#### ← PREVIOUS

0

Select the purpose of the Form

C

Note the number of available campsites remiaining for Registration

Ů Ū +

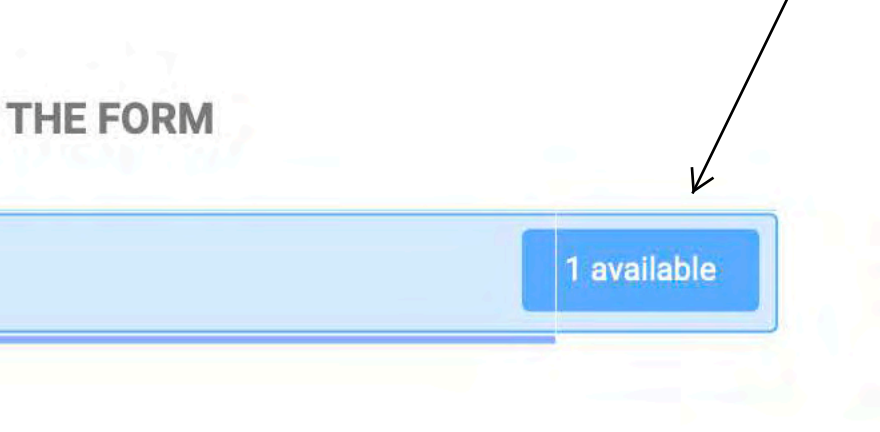

NEXT  $\rightarrow$ 

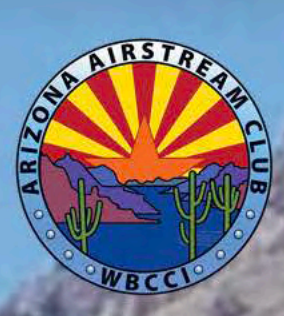

# Adults 1 Age 18 and Older?

### ← PREVIOUS

0

<u>8</u>%

Select the number of Adults attending the Rally from the Dropdown Box. The number is selectable from 1 to 4.

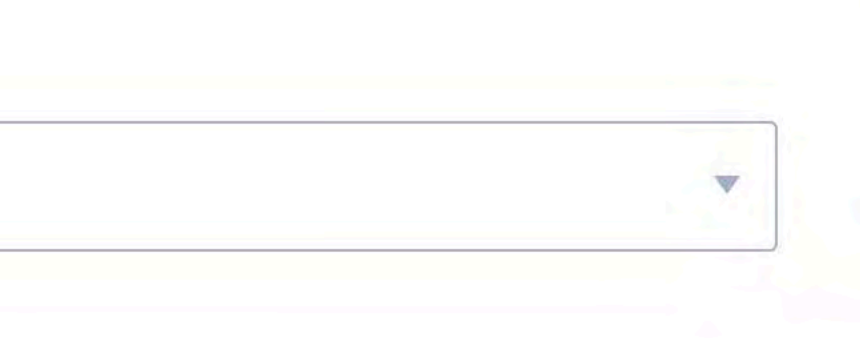

 $NEXT \rightarrow$ 

Ċ

Ů Ū +

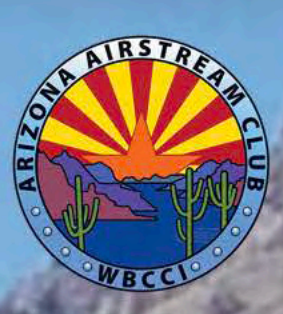

# Attendee(1)

| John  | Doe  |
|-------|------|
| First | Last |

### ← PREVIOUS

0

<u>//</u>h.

Enter the Attendee Names

Ċ

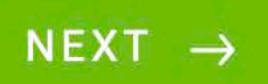

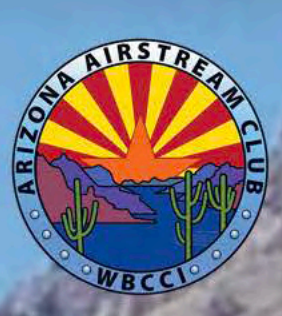

# Address\*

| 1234 Doe St    |       |
|----------------|-------|
| Street Address |       |
| Doe            | AZ    |
| City           | State |
| 87654          |       |
| Zip Code       |       |

### ← PREVIOUS

 $\bigcirc$ 

5 of 14

<u>186</u>

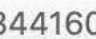

Enter the Attendee Address

C

NEXT  $\rightarrow$ 

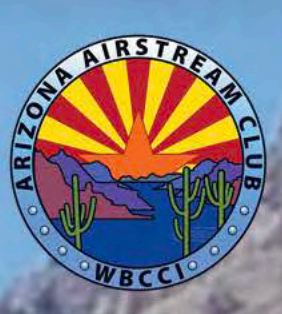

# Email\*

doe@gmail.com

Confirm Email

### ← PREVIOUS

 $\bigcirc$ 

ß۳.

Enter the Attendee Email Address and eenter it to confirm it.

doe@gmail.com

 $\mathsf{NEXT} \to$ 

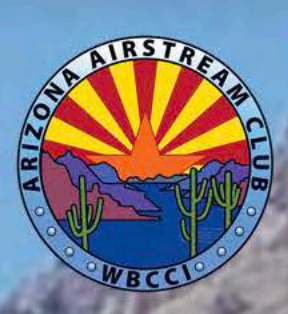

# Phone#\*

(987) 654-3210

### ← PREVIOUS

0

ß۳.

Ů Ū +

Enter the Attendee Phone Number where the Host can contact you if necessary

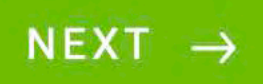

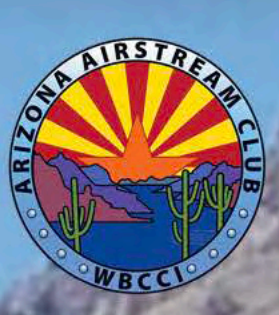

# Rig Type\*

Ľ

Trailer

Trailer

Class A

Class B

0

٥ĸ,

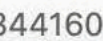

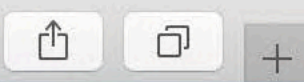

Enter the Type of Airstream you have

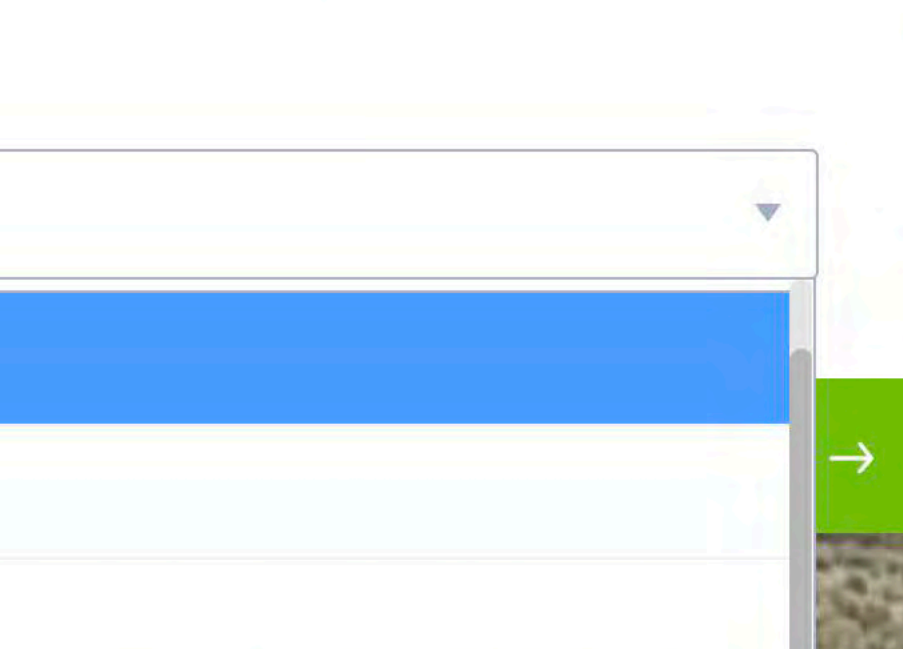

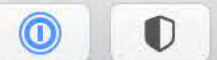

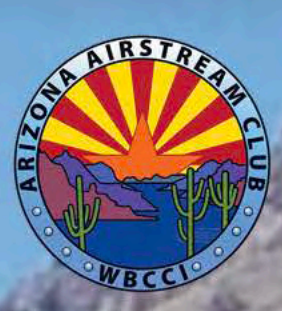

### Size\*

Length in feet: Minimum 16

Maximum 45

Trailer/Coach Only - Do not include Tow Vehicle or "Towed Vehicle"

27

Trailer/Coach

#### ← PREVIOUS

 $\bigcirc$ 

9 of 14

Enter the Size of your "Trailer/ Coach Only" - The minimum length you are able to enter is 16 and the maximum length you are able to enter is 45. This should not include the length of the Tow Vehicle or the "Towed Vehicle" if being pulled by a Coach.

NEXT  $\rightarrow$ 

0

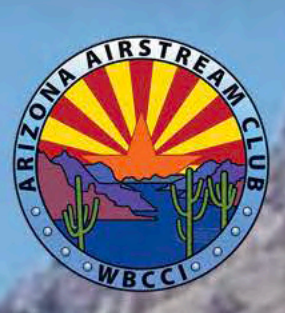

## WBCCI#\*

31999

WBCCI #

0

#### ← PREVIOUS

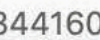

Ů Ū +

Enter the Attendee Big Red Number (WBCCI membership #)

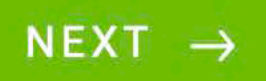

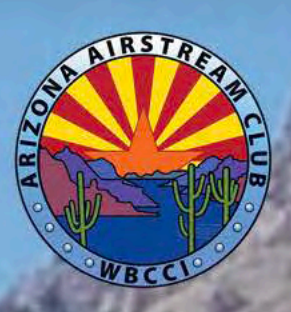

Pre-Payment of the Registration Fee (campsite) is required with Early-Registration; the three-night total is: (\$98.50) (includes processing fees and non-refundable reservation fee)

#### CANCELLATION AND REFUND POLICY: (AAC Policy - 3/17/2020, Pg. 2-3)

REGISTERED ATTENDEES; PRE-RALLY CANCELLATION: Members who cancel after being Registered will forfeit Non-Refundable Fees such as Reservation Fees, processing fees, non-refundable site cancellation fees, non-refundable pre-paid excursion, tour, entertainment and event fees. Every attempt will be made to return "Refundable" pre-paid expenses if and when the Club is able to recover those funds.

Site fees are subject to the cancellation policy of the [rally venue].

Our rallies require significant advance planning for camping venues, events/excursions, advance food purchases and preparation. Any cancellations within 30 days of the Rally start date will forfeit those pre-paid rally fees and depending on the venue, potentially RV site fees.

If the timeliness of cancellation of your attendance does not allow the Host(s) to find replacement attendees or obtain refunds for any of the RV site fees and various tours/excursions, a refund cannot be made, and forfeiture of those costs will be incurred by the cancelling member.

WEATHER RELATED DELAYS OR CANCELLATION: If the Rally is cancelled due to weather conditions, or if members cannot attend or are delayed due to weather conditions, THERE WILL BE NO FULL OR PARTIAL REFUNDS OF THE RALLY FEE.

#### ← PREVIOUS

11 of 14

Additional Rally Information - Please read and understand the content - it is important to your decision to Register for the Rally

C

0 +

ᠿ

NEXT  $\rightarrow$ 

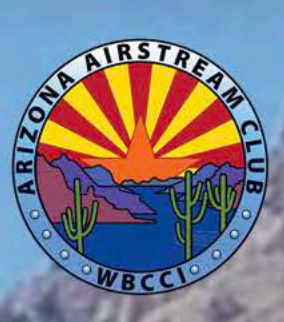

# **Registration Fee**

\$ 98.50

### ← PREVIOUS

0

gn

This is the Registration Fee for this particular Rally (in actuality, this is normally the cost of the Campsite that the Club is reserving for you)

Ċ

Ů Ū +

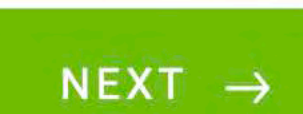

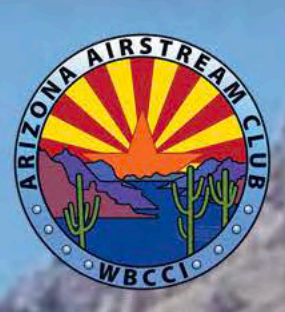

# Payment Due

\$ 98.50

### ← PREVIOUS

 $\bigcirc$ 

<u>a</u>n

Ů Ū +

Payment Due at the time of Registration. Since this is an "Early Registration" no other Rally Costs or Fees are known at this time. This is the amount that will be passed to the PayPal Payment Module.

NEXT  $\rightarrow$ 

Ċ

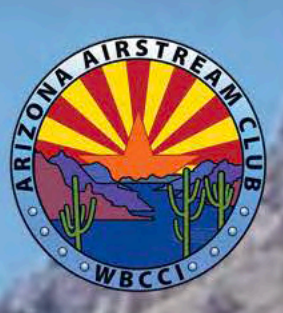

### PayPal Payment\*

Select "REVIEW AND SUBMIT" -- After Review, when you select the SUBMIT button you will be redirected to PayPal and provided the option to "sign in to your PayPal account" or "to Pay by Credit Card". A PayPal Account is NOT required. The amount charged will be as shown below.

Registration and Payment will not be processed UNTIL YOU AUTHORIZE PAYMENT from the PayPal Page.

98.50

From Payment Due

#### ← PREVIOUS

14 of 14

The Amount Due from the previous page was passed to the PayPal Payment Module. Prior to Submission of the Registration Form and prior to actual authorization of the PayPal process, you will be given a chance to Review what you have entered in the Registration Form

C

#### **REVIEW AND SUBMIT**

Selecting "Review and Submit" will take you to the next page which allows you to review your entries and make "Edits" if necessary

ᠿ

D

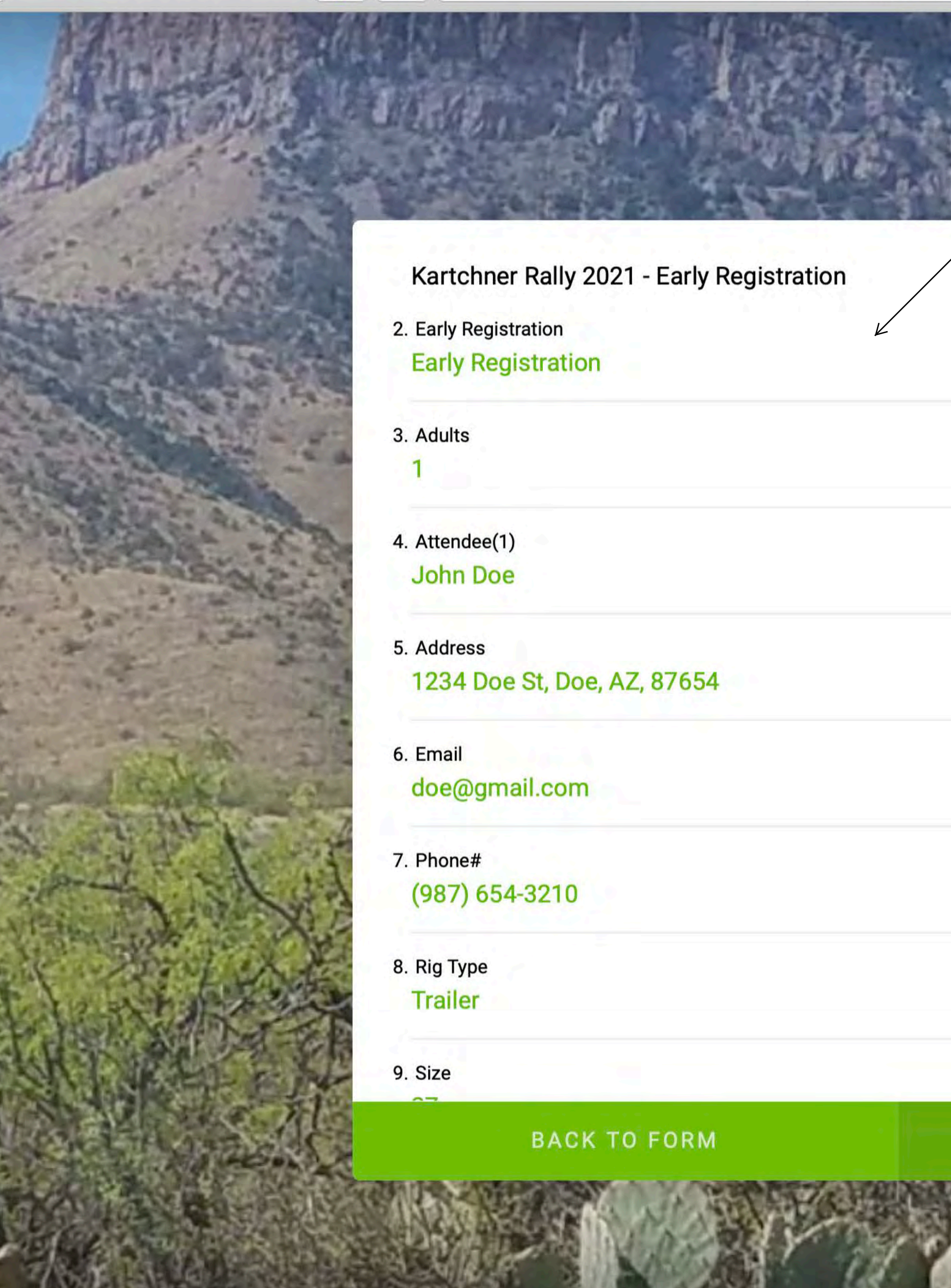

You can review your entries here and select an tem to "Edit" if necessary prior to Submission to PayPal for Payment Processing

C

SUBMIT

When you are satisfied that your data has been correctly entered, Select the "Submit" button to be taken to the PayPal Payment site. Complete the payment through your PayPal account or with a Credit/Debit card (A PAYPALACCOUNT IS NOT REQUIRED)). Make sure you complete that PayPal Submission.

Û

D

If the PayPal submission is not completed, the Registration will not be completed.

WHEN THE REGISTRATION AND PAYMENT HAVE BEEN SUCCESSFULLY COMPLETED YOU WILL RECEIVE A NOTIFICATION EMAIL OF THE SUBMISSION. PAYPALWILL ALSO SEND YOU AN EMAIL NOTIFICATION OF THE COMPLETED PAYMENT.

Once you have successfully registered, your Registration Information will be available on the "Registered Attendee List" and accessible to you from that "Link" on the Rally Webpage on the Arizona Airstream Club website.